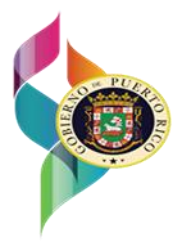

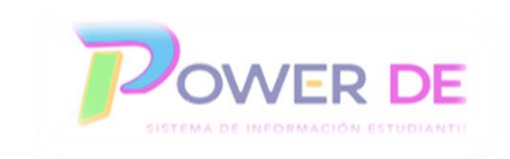

## Guía Rápida: Migrantes

En esta guía aprenderá a registrar datos relacionados a estudiantes Migrantes. Se define migrante como el niño que cambia de escuela porque su familia se muda temporalmente para trabajar en la industria agrícola (incluye la ganadería y pesca), en el Sistema de Información Estudiantil. Los datos para ingresar pueden ser actualizados por los directores escolares u otro personal autorizado.

Nota: La condición de migrante es porque la familia cambia de residencia temporalmente para trabajar según la época y lugar de cosecha y no necesariamente porque provenga de otro país.

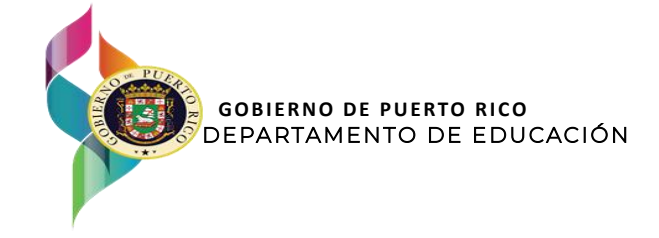

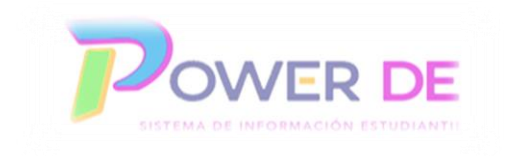

1. Acceda a la plataforma con su nombre de usuario y contraseña.

| PowerSchool SIS           |                |
|---------------------------|----------------|
| Inicio de sesión del admi | nistrador      |
| Seleccionar Idioma        | Español 🗸      |
| Nombre de usuario         |                |
| Contraseña                |                |
|                           | Iniciar sesión |

2.En la página de inicio busque y seleccione el estudiante que desea identificar como Migrante.

| Página de inicio                                                                   |                                           |                                                     | Búsqueda Nivel Central               |
|------------------------------------------------------------------------------------|-------------------------------------------|-----------------------------------------------------|--------------------------------------|
| Estudiantes V Todo V                                                               |                                           |                                                     | Q 0                                  |
| K 1 2 3 4 5 6 7 8 9 10 11 12 F M N Todo 🗌 Incluir matriculas r                     | remotas                                   |                                                     |                                      |
| Búsquedas almacenadas Selecciones almacenadas Ver Lista de Campos Avanzado         | MultiSelect                               |                                                     |                                      |
| Selección actual Borrar Todo Número de estudiante: = 2                             |                                           |                                                     |                                      |
| Selección de estudiantes actuales (1)                                              |                                           |                                                     |                                      |
| Estudiante                                                                         | Número de Estudiante                      | Fecha de nacimiento                                 | Grado                                |
| Torres F                                                                           |                                           | 05/03/2013                                          | 6                                    |
|                                                                                    |                                           | Seleccionar inc                                     | lividualmente Imprimir informes      |
| Boletin Diario - martes, mayo 20, 2025                                             |                                           |                                                     | ₩                                    |
| Nuevo Módulo Transcripciones                                                       |                                           |                                                     |                                      |
| Notificación de Disponibilidad del Nuevo Módulo de Transcripciones                 |                                           |                                                     |                                      |
| Estimados usuarios, Nos complace anunciar la disponibilidad del nuevo módulo de Tr | anscripciones, diseñado para mejorar su e | experiencia y facilitar la gestión al generar dicho | documento. Este nuevo módulo permite |

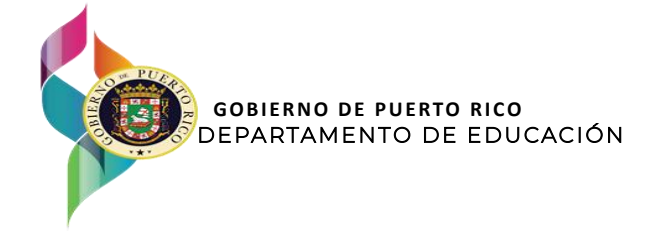

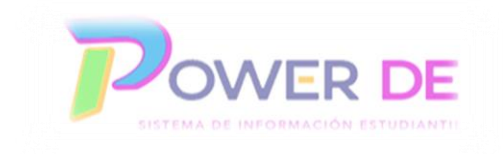

3. En el menú de la izquierda bajo **Información** seleccione el campo **Cumplimiento Federal/Migrantes**.

| Búsqueda Rápida<br>Imprimir un informe<br>Cambiar Estudiante | D Pov          | PowerSchool SIS                                     |                              |                              |                              |  |  |
|--------------------------------------------------------------|----------------|-----------------------------------------------------|------------------------------|------------------------------|------------------------------|--|--|
| Lista (1)                                                    | Página de inic | io > Selección de Estudiantes > Vista de Horario de | e Clase                      | E                            | CUELA PÚBLICA /              |  |  |
| Información                                                  | Vista c        | le Horario de Clase 🗱                               |                              |                              |                              |  |  |
| Cuentas de acceso                                            |                |                                                     |                              |                              |                              |  |  |
| Direcciones                                                  |                |                                                     |                              |                              |                              |  |  |
| Adjuntos                                                     | Torres         | Torres I 6 Regular 7845                             |                              |                              |                              |  |  |
| Contactos                                                    |                |                                                     |                              |                              |                              |  |  |
| Información Adicional                                        |                | Lunes                                               | Martes                       | Miércoles                    |                              |  |  |
| Padre Militar/Trabajo                                        |                | 05/05/2025                                          | 05/06/2025                   | 05/07/2025                   |                              |  |  |
| Federal                                                      | 08:00 A        | M Artes Visuales Inter                              | Artes Visuales Inter         | Artes Visuales Inter         | Artes Visuales In            |  |  |
| Aprendices del Español                                       |                | Vazquez Rodriguez , Genesis                         | Vazquez Rodriguez , Genesis  | Vazquez Rodriguez , Genesis  | Vazquez Rodrigue             |  |  |
| Datos Socioeconómicos                                        |                |                                                     |                              |                              |                              |  |  |
| Residencial Público                                          |                | 119                                                 | 119                          | 119                          | 119                          |  |  |
| Demografía                                                   |                | 08:00 AM - 09:05 AM                                 | 08:00 AM - 09:05 AM          | 08:00 AM - 09:05 AM          | 08:00 AM - 09:05             |  |  |
| Horas de servicio                                            | 09:00 4        |                                                     |                              |                              |                              |  |  |
| Cumplimiento<br>Federal/Migrantes                            |                | Español 6<br>Morales, Héctor                        | Español 6<br>Morales, Héctor | Español 6<br>Morales, Héctor | Español 6<br>Morales, Héctor |  |  |

4. Una vez oprima el **Campo Cumplimiento Federal/Migrantes**, seleccionar **Si** en el Campo Migrante para identificar un estudiante bajo esta categoría. Luego oprima **Guardar**.

| Informacion de Cumplim<br>Estudiante: Torres<br>Núm. de Estudiante: 24 | into Federal & Informacion Migrantes |
|------------------------------------------------------------------------|--------------------------------------|
| Cumplimiento Federal Mig                                               | ntes                                 |
| Información de Migrantes                                               |                                      |
| Migrante:                                                              | Seleccione una opción                |
|                                                                        | Guardar Cancelar                     |
|                                                                        |                                      |

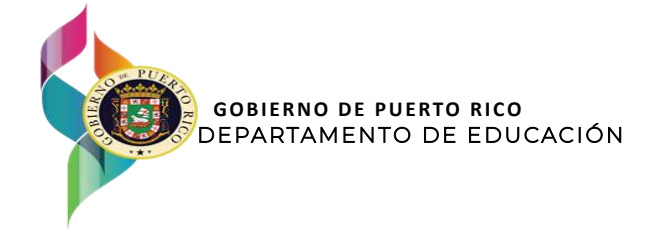

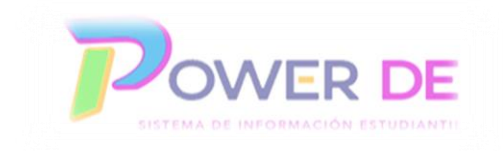

5.Complete los campos requeridos y luego oprima el botón Guardar.

| Rúsqueda Ránida                       |   |                                          |                     |                                      |                     |   |
|---------------------------------------|---|------------------------------------------|---------------------|--------------------------------------|---------------------|---|
| Imnrimir un informe                   |   |                                          | ESC                 | CUELA PUBLICA ALIANZA LEAP STEM+E AC | ADEMY OF SAN JUAN 🔻 | 2 |
| Cambiar Estudiante                    | 1 |                                          |                     |                                      |                     |   |
| Lista (1)                             | 8 |                                          |                     |                                      |                     |   |
| (-)                                   | - |                                          |                     |                                      |                     |   |
| nformación                            | A |                                          |                     |                                      |                     |   |
| mormación                             |   | Información de Cumplimiento Federal & In | formación Migrantes |                                      |                     |   |
| cuentas de acceso                     |   |                                          |                     |                                      |                     |   |
| irecciones                            | E | Estudiante: Torre                        |                     |                                      |                     |   |
| djuntos                               | N | lúm. de Estudiante: 2460                 |                     |                                      |                     |   |
| ontactos                              |   |                                          |                     |                                      |                     |   |
| ormación Adicional                    |   |                                          |                     |                                      |                     |   |
| adre Militar/Trabajo                  |   | Cumplimiento Federal Migrantes           |                     |                                      |                     |   |
| ederal                                |   | oumprimento i cuertar i migrantes        |                     |                                      |                     |   |
| orendices del Español                 |   |                                          |                     |                                      |                     |   |
| atos Socioeconómicos                  |   | Información de Migrantes                 |                     |                                      |                     |   |
| esidencial Público                    |   |                                          |                     |                                      |                     |   |
| emografia                             |   | Migrante:                                |                     |                                      |                     |   |
| oras de servicio                      |   | •                                        | SI                  | °                                    |                     |   |
| implimiento<br>doralitifiarantos      | 1 |                                          |                     |                                      |                     |   |
| nergencia/Médico                      |   | Continuación de Servicios:               | si                  |                                      |                     |   |
| milia                                 |   |                                          | 5                   |                                      |                     |   |
| i i i i i i i i i i i i i i i i i i i |   |                                          |                     |                                      |                     |   |
| .iuu                                  |   | Fecha de inscripción:                    | 05/04/2025          | <b></b>                              |                     |   |
| odilical mormación                    |   |                                          |                     |                                      |                     |   |
|                                       |   |                                          |                     |                                      |                     |   |
| studiante                             |   | Indicador de programa sabatino:          | Sí                  | ~                                    |                     |   |
| adres                                 |   |                                          |                     |                                      |                     |   |
| oto                                   |   | Indent de migrante                       |                     |                                      |                     |   |
| stado/Provincia - PR                  |   | inden. de ingranie.                      | 0164632365          |                                      |                     |   |
| ormularios                            |   |                                          |                     |                                      |                     |   |
|                                       |   | Fecha actual de cualificación:           | 05/00/2025          | -                                    |                     |   |
| cadémicos                             |   |                                          | 03/09/2023          | E                                    |                     |   |
| integrin                              |   |                                          |                     |                                      |                     |   |
| isiciruid                             |   | Fecha de vencimiento:                    | 05/10/2025          |                                      |                     |   |
| jiesai Asisieficia                    |   |                                          |                     |                                      |                     |   |
| lesionales                            |   |                                          |                     |                                      |                     |   |
| rmación acumulativa                   |   |                                          | Concolor            |                                      |                     |   |
| titud Física                          |   |                                          | Cancelar            |                                      |                     |   |
| ogreso del Plan de                    |   |                                          |                     |                                      |                     |   |
| aduación                              | Ψ |                                          |                     |                                      |                     |   |